#### WAC\$7000/WAC\$7005

**PHILIPS** 

## Index

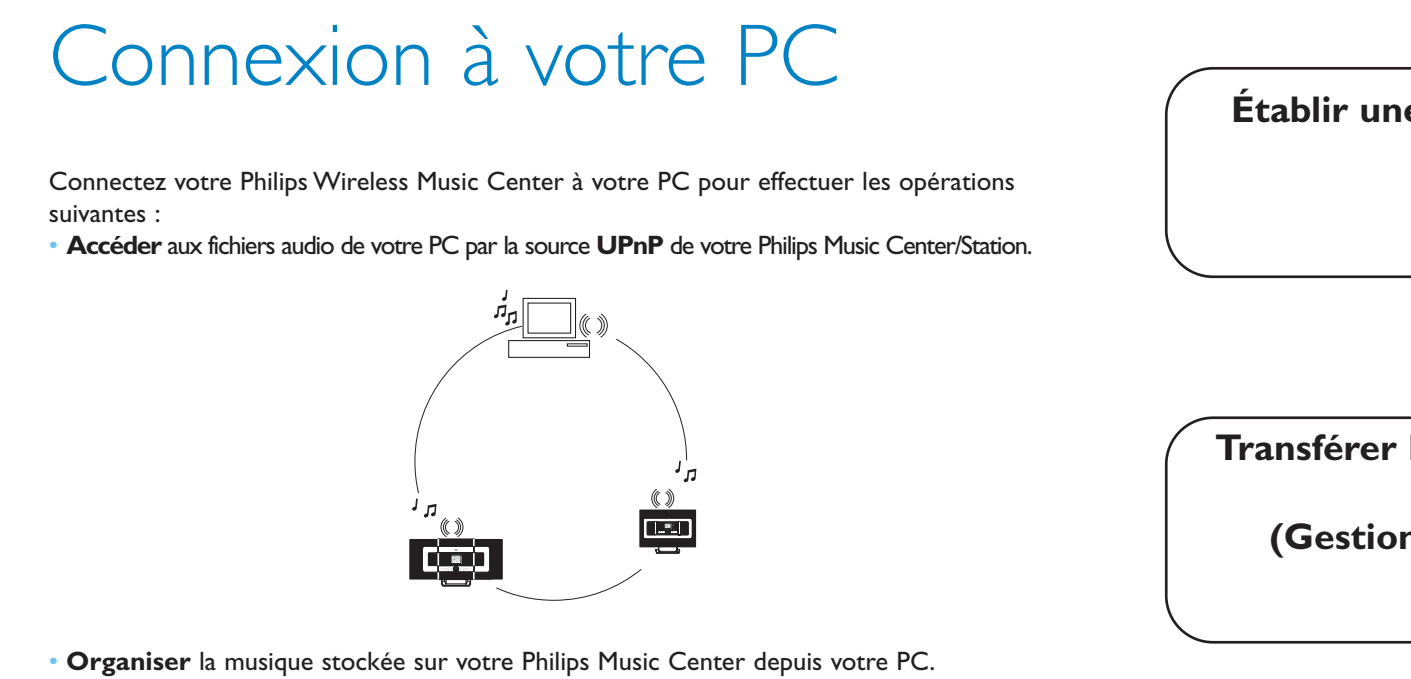

- Mettre à jour la base de données du service de reconnaissance musicale Gracenote<sup>®</sup> du Centre avec les informations les plus récentes sur le CD.
- Mettre à niveau le microprogramme du Philips Music Center/Station

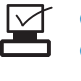

## Configuration minimale de votre PC pour connexion du Philips Music Center :

- Windows 2000 SP4 ou plus récent / XP (Édition familiale or Professional
- Processeur Pentium III 500MHz ou au-dessus
- Mémoire RAM de 256MO
- Lecteur de CD-ROM
- Adaptateur Ethernet (pour connexion filaire) / adaptateur réseau sans fil 802.11 b/g (pour connexion sans fil)
- 500MO d'espace libre sur le disque dur
- Windows Media Player(r) 9.0 ou plus récent install

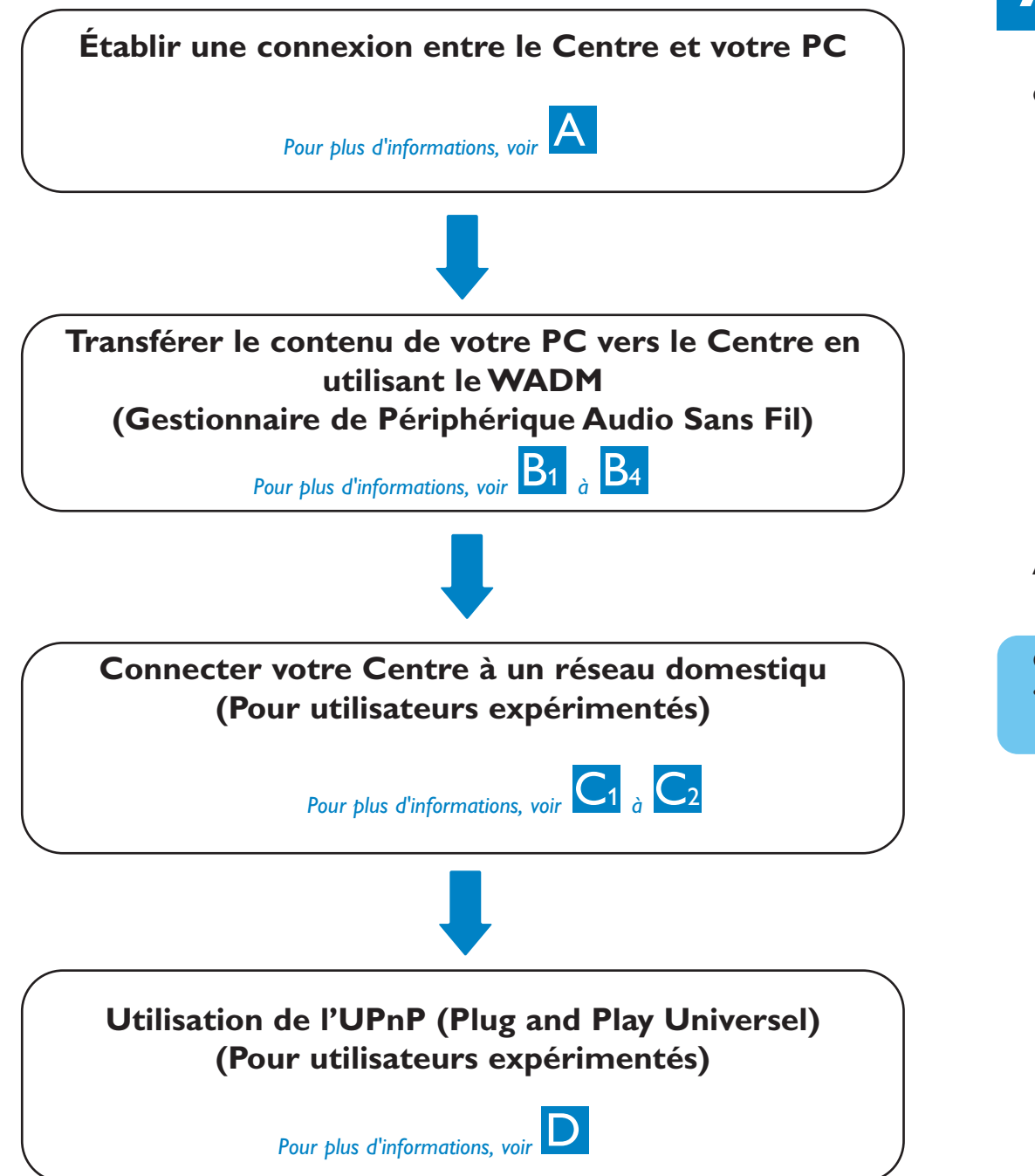

# Établir une connexion filaire

Connectez directement le Centre à votre PC à l'aide du câble Ethernet orange four

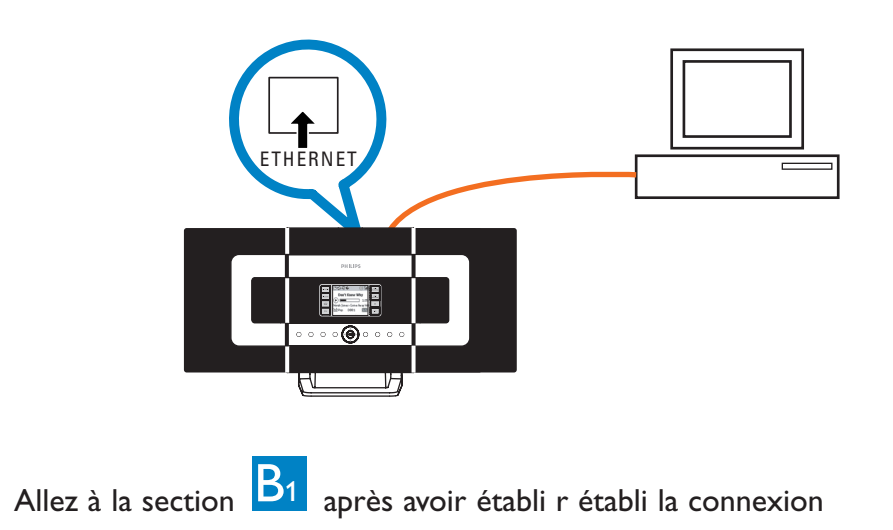

#### **Conseils**:

• Assurez-vous que l'adaptateur Ethernet de votre PC est activé pour établir la connexion WADM.

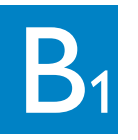

# Installer et démarrer le WADM

- 1 Insérez le CD PC suite dans votre PC
- 2 Sélectionnez la langue désirée et acceptez les conditions de la licen
- 3 Sélectionnez 'WADM' et cliquez sur 'Next' ('Suivant') Dour lancer l'installation
- 4 Pour démarrer le WADM, diquez deux fois sur l'icône 💱 du PC • Une liste des Centres / Satellites trouvés s'affich
- 5 Sélectionnez le Centre / Satellite désiré, puis cliquez su **Connect now (Connecter maintenant)** Ou

Si le Centre / Satellite n'est pas trouvé, sélectionnez **Connection Wizard (Assistant de connexion)** > Express mode (Mode express) > Next (Suivant) pour établir une nouvelle connexion.

Note : Si vous avez plus d'un adaptateur de réseau sur votre PC, veuillez sélectionner l'adaptateur Ethernet auquel vous avez connecté votre câble orange

#### **Conseils**:

- Ouvrez une session d'administrateur sur votre PC.
- Si la configuration IP du Centre / Satellite n'est pas dans la gamme par défaut (Masque de sous-ensemble : 255.255.0.0; adresse IP : 172.31.x.x), sélectionnez Connection Wizard (Assistant de connexion) > Custom Mode (Mode personnalisé).Entrez la configuration IP actuelle du Centre / Satellite comme demandé. Appuyez sur la touche MENU et sélectionnez Information > Ethernet pour vérifier la configuration IP
- Pour l'utilisation du WADM avec Windows XP SP2, le pare-feu de Windows doit être temporairement désactivé en cliquant sur Start (Démarrer) > Control Panel (Panneau de contrôle) > Security Center (Centre de sécurité) > Windows Firewall (Pare-feu Windows) > Off (Désactiver) (visitez le site www.microsoft.com pour plus de détails).
- Si certaines fonctions du WADM sont inutilisables, il est possible qu'elles soient bloquées par votre anti-virus. Il est recommandé de désactiver temporairement votre anti-virus.
- Il est possible que votre PC ne puisse plus accéder à l'Internet pendant l'opération du WADM. Fermez le WADM pour restaurer l'accès
- Sous Windows Vista, veuillez cliquer avec le bouton droit sur le symbole 🥺 ,du WADM, sélectionner Properties (Propriétés) > Compatibility (Compatibilité), vous assurer que les cases sous "Compatibility mode" et "Privilege level" ("Mode compatibilité" et "Niveau des droits") sont cochées, puis cliquez sur OK. Sinon, votre WADM ne pourra pas démarrer.

| ound 1 Dhilins Mire | less Audio Device(s)      |  |
|---------------------|---------------------------|--|
| lease select the on | e vou want to connect to: |  |
| WAC7000(172 91      | 107.1)                    |  |
| MAC/000(172.01.     | 10/.1)                    |  |
|                     |                           |  |
|                     |                           |  |
|                     |                           |  |
|                     |                           |  |

| P  |
|----|
| E. |
| V  |
| 0  |
|    |
|    |
|    |
|    |
|    |

- Une nouvelle fenêtre s'ouvre

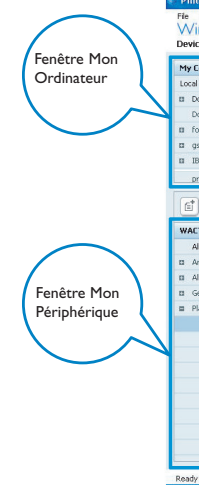

**Conseil:** 

## Utilisation du WADM

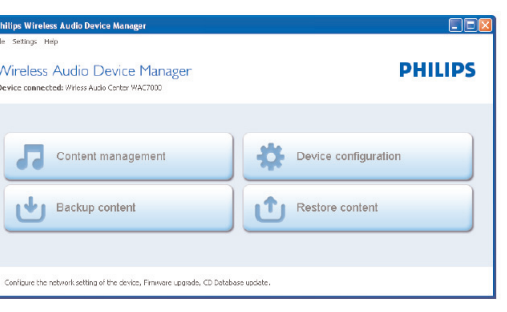

#### Transférer des fichiers audio de votre PC vers le Centre 1 Cliquez Content management (Gestion du contenu)

2 Dans la fenêtre My Computer (Mon Ordinateur), cliquez sur le fichier/dossier désiré

**3** Faites glisser votre sélection vers la fenêtre **My Device (Mon Périphériqu)** 

4 Pendant le transfert, vous pouvez ajouter plus de fichiers / dossiers à la file de transfert.

| reless Au                                                                                                    | dio Device I                                                                                       | Manager                                                                                                    |                                                                                      |                                                                                                    |
|----------------------------------------------------------------------------------------------------|----------------------------------------------------------------------------------------------------|----------------------------------------------------------------------------------------------------|--------------------------------------------------------------------------------------|----------------------------------------------------------------------------------------------------|
| e connected:                                                                                                    | Wireless Music Cente                                                                               | r WAC70D0                                                                                                    |                                                                                      |                                                                                                    |
| omputer                                                                                                    |                                                                                                    | Name                                                                                                    | Size                                                                                 | Туре                                                                                                    |
| Driver                                                                                                    | <b>•</b> A                                                                                         | Can You Feel It.mp3                                                                                                    | 1306 KB                                                                              | MP3 audio file (mp3)                                                                                                |
| ocuments and Set                                                                                                    | tings                                                                                              | Deeper & Deeper.mp3                                                                                                    | 4528 KB                                                                              | MP3 audio file (mp3)                                                                                                |
| ownloads                                                                                                    |                                                                                                    | Dreaming Of You.mp3                                                                                                    | 4932 KB                                                                              | MP3 audio file (mp3)                                                                                                |
| nts                                                                                                    |                                                                                                    | Emotion.mp3                                                                                                    | 3702 KB                                                                              | MP3 audio file (mp3)                                                                                                |
| tools                                                                                                    | -                                                                                                  | FROM NOW ON.mp3                                                                                                    | 3872 KB                                                                              | MP3 audio file (mp3)                                                                                                |
| м                                                                                                    |                                                                                                    | Hear Me Cry.mp3                                                                                                    | 3594 KB                                                                              | MP3 audio file (mp3)                                                                                                |
| o-engineer                                                                                                    | Y                                                                                                  | I'm Gonna Be Around.mo3                                                                                                    | 4096 KB                                                                              | MP3 audio file (mp3)                                                                                                |
|                                                                                                    |                                                                                                    | 1                                                                                                    |                                                                                      | 46 Tracks,455                                                                                                    |
| 7000                                                                                                    |                                                                                                    | Title                                                                                                    | Artist                                                                               | Album                                                                                                    |
| songs                                                                                                    |                                                                                                    | Snow                                                                                                    | BANDARI                                                                              | Breezy Valley                                                                                                    |
| tists                                                                                                    |                                                                                                    | Song of the Angels                                                                                                    | Bandari                                                                              | Breezy Valley                                                                                                    |
| bums                                                                                                    |                                                                                                    | Indian Ummer                                                                                                    | BANDARI                                                                              | Breezy Valley                                                                                                    |
| anres                                                                                                    |                                                                                                    | Mars and Venus                                                                                                    | Bandari                                                                              | Breezy Valley                                                                                                    |
|                                                                                                    |                                                                                                    | Dreaming in the moonlight                                                                                                    | Bandari                                                                              | Breezy Valley                                                                                                    |
| aylists                                                                                                    |                                                                                                    | Contract Contractory Contractory                                                                                                    | PANDADI                                                                              | Breezy Valley                                                                                                    |
| Playlists<br>Playlist_001                                                                                                    | Can You Feel It.mp3                                                                                | love of my life                                                                                                    | Densbrens                                                                            |                                                                                                    |
| Playlist_001<br>Playlist_002                                                                                                    | Can You Feel Rump3<br>Deeper & Deeperum                                                            | love of my life<br>sunset valley                                                                                                    | Bandari                                                                              | Breezy Valley                                                                                                    |
| Playlist_001<br>Playlist_002<br>Playlist_003                                                                                                 | Can You Feel Rump3<br>Deeper & Deeper ag<br>Dreaming Of You.mp                                     | love of my life<br>sunset valley<br>love me tonight                                                                                                    | Bandari<br>BANDARI                                                                   | Breezy Valley<br>Breezy Valley                                                                                      |
| Playlists<br>Playlist_001<br>Playlist_002<br>Playlist_003<br>Playlist_004                                                                    | Can You Feel It.mp3<br>Deeper & Deeper.mp<br>Dreaming Of You.mp<br>Emotion.mp3                     | love of my life<br>sunset valley<br>love me tonight<br>if love again                                                                                              | Bandari<br>BANDARI<br>Bandari                                                        | Breezy Valley<br>Breezy Valley<br>Breezy Valley                                                                     |
| Playlist_001<br>Playlist_002<br>Playlist_003<br>Playlist_004<br>Playlist_005                                                                 | Can You Feel R.mp3<br>Deeper & Deeper and<br>Dreaming Of You,mp3<br>Emotion.mp3<br>FROM NOW ON.mp3 | love of my life<br>sunset valley<br>love me tonight<br>if love again<br>heaven on earth                                                                           | Bandari<br>BANDARI<br>Bandari<br>Bandari                                             | Breezy Valley<br>Breezy Valley<br>Breezy Valley<br>Breezy Valley<br>Breezy Valley                                   |
| Playlist_001<br>Playlist_002<br>Playlist_003<br>Playlist_004<br>Playlist_005<br>Playlist_005                                                 | Can You Feel Bump3<br>Deeper & Deeperung<br>Dreaming Of You,mp3<br>Emotion.mp3<br>FROM NOW ON.mp3  | love of my life<br>sunset valley<br>love me tonight<br>if love again<br>heaven on earth<br>Green leaves of spring                                                 | Bandari<br>BANDARI<br>Bandari<br>Bandari<br>Bandari                                  | Breezy Valley<br>Breezy Valley<br>Breezy Valley<br>Breezy Valley<br>Breezy Valley                                   |
| Playlist_001<br>Playlist_002<br>Playlist_003<br>Playlist_004<br>Playlist_005<br>Playlist_006<br>Playlist_007                                 | Can You Feel Bump3<br>Deeper & Deeperung<br>Dreaming Of Youump<br>Emotion.mp3<br>FROM NOW ON.mp3   | love of my life<br>sunset valley<br>love me tonight<br>if love again<br>heaven on earth<br>Green leaves of spring<br>good morning sunshing                        | Bandari<br>BANDARI<br>Bandari<br>Bandari<br>Bandari<br>Bandari                       | Breezy Valley<br>Breezy Valley<br>Breezy Valley<br>Breezy Valley<br>Breezy Valley<br>Breezy Valley                  |
| Playlist_001<br>Playlist_002<br>Playlist_003<br>Playlist_004<br>Playlist_005<br>Playlist_005<br>Playlist_006<br>Playlist_007<br>Playlist_003 | Can You Feel R.mp3<br>Deeper & Deeper.ag<br>Drearing Of You inp<br>Emotion.mp3<br>PROM NOW ON.mp3  | love of my life<br>sunset valley<br>love me tonight<br>if love again<br>heaven on earth<br>Green leaves of spring<br>good morning sunshing<br>the way of the wind | Bandari<br>BaNDARI<br>Bandari<br>Bandari<br>Bandari<br>Bandari<br>Bandari<br>BANDARI | Breezy Valley<br>Breezy Valley<br>Breezy Valley<br>Breezy Valley<br>Breezy Valley<br>Breezy Valley<br>Breezy Valley |

• Il est recommandé de limiter la taille de chaque transfert à 4G ou 1000 morceaux.

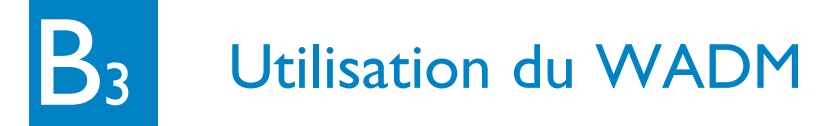

#### Pour modifier les informations d'une piste

- 1 Dans la fenêtre des périphériques, cliquez sur la piste désirée pour la sélection
- 2 Cliquez avec le bouton droit de la souris. Cliquez sur Track info (Information piste)

| <b>(1)</b>     | 1                    |     |
|----------------|----------------------|-----|
| WAC7000        | Title                | Art |
| All songs      | for your heart only  | BAN |
| Artists        | Indian Ur Track info | BAN |
| artist         | love me t Delete     | BAN |
| Bandari        | love of my life      | BAN |
| BANDARI        | Snow                 | BAN |
| George Winston | the way of the wind  | BAN |
| Mix            |                      |     |
| Albums         |                      |     |

### **Conseils**:

- Pour sélectionner plus d'un fichier, maintenez appuyée la touché <Ctrl> de votre clavier et cliquez sur les fichiers désirés.
- Pour écouter, cliquez deux fois sur la piste désirée
- Cliquez sur "Title" (Titre) ou "Artist" (Artiste) pour trier les fichiers par titre ou par artiste • Si le label ID3 modifié ne s'affiche pas sur le WADM, allez a File (Fichier) > Refresh Content
- (Rafraîchir contenu) pour rafraîchir le WADM, ou bien redémarrez le WAD
- Avant de débrancher le Centre de l'alimentation électrique, maintenez appuyée la touche STANDBY-ON pour passer en ECO POWER (mode d'économie d'énergie)

### Sauvegarder la librairie musicale du Centre sur votre PC

#### Cliquez sur Backup content (Sauvegarder contenu).

2 Suivez les instructions sur l'écran pour sauvegarder la librairie musicale du Centre sur votre PC. Les fichiers de sauvegarde ont pour nom la date du jour

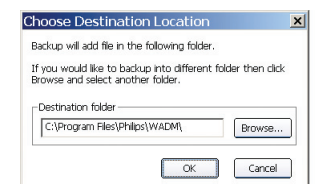

#### Conseils :

- Assurez-vous de disposer d'assez d'espace disque pour les fichiers de sauvegarde.
- N'utilisez pas l'explorateur de Windows pour effacer le fichier de sauvegarde. Si le fichier de sauvegarde est accidentellement effacé, cherchez le fichier YOURMAC.inx avec l'explorateur Windows et effacez-le. Vous ne pourrez effectuer la sauvegarde qu'après cette opération.

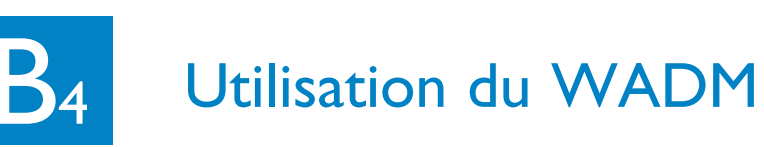

#### À propos de la configuration du périphérique

Dans le sous-menu de configuration du périphérique, vous pouvez voir les informations du système, gérer les paramètres réseau, mettre à niveau le microprogramme. mettre à jour la base de donnée des CD et voir la connexion du périphérique avec le réseau extern

Restaurer des fichiers de sauvegarde de

Cliquez sur **Restore content (Restaurer contenu)** 

2 Cliquez sur le fichier à restaurer, puis sur **Open** 

votre PC sur le Centre

| 🗿 Wireless Audio Device - Micro      | soft Internet Explorer                  |
|--------------------------------------|-----------------------------------------|
| File Edit View Favorites Tools       | Help                                    |
| G                                    | 🟠 🔎 Search 📌 Ferences 🕢 🍙 · 🍶 🕅 · 🗾 🛍 🖄 |
| Address an http://172.31.107.1/Index | . capo                                  |
| PHILIPS                              |                                         |
| Wireless Audio E                     | Device Manager                          |
| System                               | System                                  |
| Wired Network                        | Device Name: WAC7000                    |
| Wireless Network                     |                                         |
| Internet Setting                     |                                         |

- Artist W ∢ W

#### **Conseil:**

(Ouvrir)

• Maintenez appuyé STANDBY-ON pour mettre le Centre en ECO Power (mode d'économie d'énergie) pour rafraîchir l'adresse IP après avoir changé la configuration réseau en utilisant le WADM.

### <u>O</u>pen File pame: WAC 52006-6-20\_1150851748.bdt Files of type: Philips Backup Data Files(\*.bdt) ▼ Cancel

▼ ← € <sup>→</sup> □

#### **2** Pour connecter le(s) Satellite(s) au réseau

- Sur le Centre, sélectionnez la source HD puis appuyez sur la touche MENU et sélectionnez Gestion Satellites > Ajouter nouveau Satellite. Appuyez sur STOP lorsque tous les Satellites ont été trouvé.
- Sur le Satellite, appuyez sur la touche **MENU** puis sélectionnez Installation Mode (Mode installation)

# Connexion à un réseau domestique sans fil

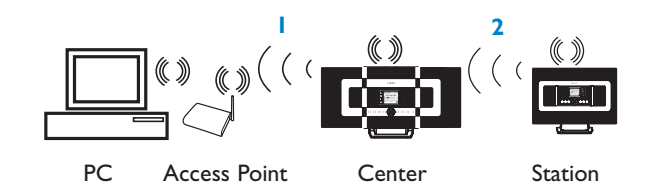

#### Pour connecter le Centre au réseau sans fil :

• Adduvez sur la touche **MENU**  Sélectionnez Réglages > Réseau > Sans fil > (Sélectionnez le réseau désiré - SSID) > (utilisez la télécommande unidirectionnelle pour entrer la clef de chiffrage) > Appuyez sur **OK** > Sélectionnez Automatique > Appliquer réglages > Oui

|         | <u>*</u> |
|---------|----------|
| sts     |          |
| ired    |          |
| ireless |          |
| ternet  |          |
|         |          |

PHILIPS

abcd

Télécommande unidirectionnelle

À ce moment, la connexion entre votre (vos) Satellite(s) et le Centre sera perdue. Elle sera rétablie dès que le (les) Satellite(s) sera (seront) connecté(s) au résea

Option 1: Connexion directe du (des) Satellite(s) au réseau sans fil

WEP Key

- Sur le Satellite, répétez les opérations ci-dess
- Option 2: Connexion du (des) Satellite(s) au réseau via le Centre

### **Conseils**:

- Vous ne pouvez entrer les clefs WEP ou WPA que par la télécommande unidirectionnelle N'utilisez PAS une commande bidirectionnelle.
- Vérifiez que l'adaptateur de réseau sans fil de votre PC est activé
- Rapprochez le Centre de votre point d'accès sans fil.
- Assurez-vous que le DHCP de votre point d'accès sans fil est activé. Si ce n'est pas disponible, sélectionnez Statique et saisissez la configuration IP.
- Si yous utilisez plusieurs Satellites, veuillez effacer toutes les Satellites du Centre avant de les reconnecter par l'Option 2.
- Si yous souhaitez revenir du mode Infrastructure au mode d'origine Ad Hoc de la connexion Centre / Satellite, veuillez restaurer les réglages par défaut du Centre (voir la section 14 du Manuel Utilisateur).
- Si vous rencontrez des problèmes pour connecter votre WACS7000 à votre réseau domestique sans fil après avoir effectué les opérations ci-dessus, veuillez consulter la section 15 du Manuel Utilisateur consacrée au dépannage.

# Connexion à un réseau domestique filaire

Connectez le Centre directement au point d'accès grâce au câble Ethernet orange fourni

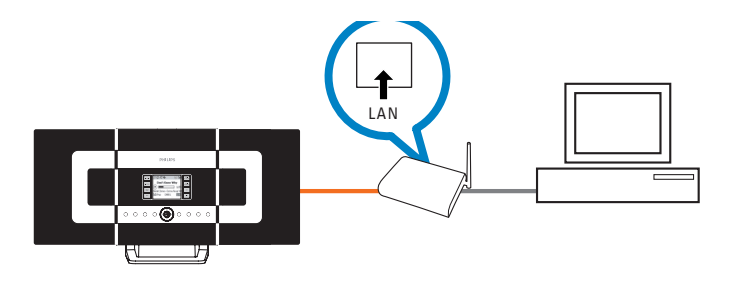

### **Conseils**:

- Pour certains routeurs câblés, un câble Ethernet "croisé" devrait être utilisé au lieu du câble orange "droit" fourni dans la boîte
- Après avoir connecté avec succès votre WACS7000 à votre réseau domestique sans fil, vous devriez pouvoir utiliser les recherches en ligne de Gracenote si votre réseau est connecté à l'Internet. Veuillez consulter la section 12 du Manuel Utilisateur pour plus de détails.

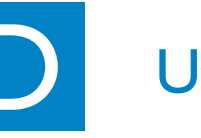

- 1 Insérez le CD PC suite dans votre PC.
- 2 Cliquez sur "Install Philips Media Manager" pour démarrer l'installation du PMM.
- 3 Suivez les instructions affichées à l'écran pour effectuer l'installatio
- 4 Pour démarrer le PMM, cliquez deux fois sur l'icône 📥 du PC on the PC desktop.
- sur Add Music (Ajouter musique) > Add Files or Folders (Ajouter fichiers ou dossiers) pour sélectionner les dossiers audio sur votre PC
- **6** Sur le WACS7000, appuyez sur **SOURCE** pour accéder au mode UPnP. Si vous avez connecté avec succès le WACS7000 au réseau domestique auquel votre PC est aussi connecté, vous devriez voir le Serveur Musical s'afficher sur l'écran du WACS700

#### **Conseils**:

- Un périphérique UPnP ne doit pas nécessairement être un PC mais peut être tout périphérique serveur de contenu
- Si un périphérique UPnP n'est pas détecté dans un délai de 5 minutes, vous pouvez rétablir une connexion plus rapide en débranchant puis en rebranchant le périphériqu

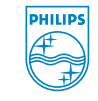

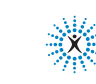

Gracenote est une marque déposée de Gracenote. Le logo et le symbole Gracenote, ainsi que le logo "Powered by Gracenote", sont des margues déposées de Gracenote

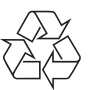

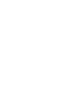

## Utilisation de l'UPnP

5 Lorsque vous utilisez le **PMM** pour la première fois, cliquez

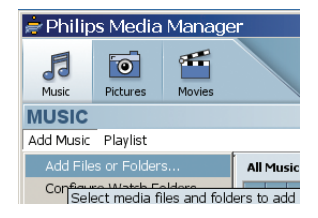

|                                                                                                    | Software Installation                                                                                                    |
|----------------------------------------------------------------------------------------------------|----------------------------------------------------------------------------------------------------|
| Welcome                                                                                                  | Please choose from the following installation options:                                                                                                    |
| <ul> <li>Software<br/>Installation</li> <li>Homolia</li> <li>Register</li> <li>About upgrades</li> </ul> | Horn Wirken Ando Davis Mangary (WALM)     Mangara Mangara Man<br>Mangara Mangara Mangara Mangara Mangara Mangara Mangara Mangara Mangara Mangara Mangara Mangara Mangara Mangara Mangara Mangara Mangara Mangara Mangara Mangara Mangara Mangara Mangara Mangara Mangara Mangara Mangara Mangara Mangara Man |

connectedplanet

#### Besoin d'aide

En ligne Visitez www.philips.com/support

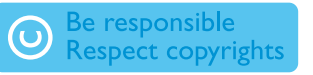

© Royal Philips Electronics N.V. 2007 All rights reserved.

3141 075 22191 www.philips.com

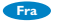